# ISE プロファイリング用のデバイス センサーの 設定

| 内容                                         |
|--------------------------------------------|
| <u>はじめに</u>                                |
| 前提条件                                       |
| <u>要件</u>                                  |
| <u>使用するコンポーネント</u>                         |
| <u>背景説明</u>                                |
| <u>設定</u>                                  |
| <u>ステップ1:標準AAA設定</u>                       |
| <u>ステップ 2:デバイスセンサーの設定</u>                  |
| <u>ステップ 3:ISEでのプロファイリングの設定</u>             |
|                                            |
| トラブルシュート                                   |
| <u>ステップ1:CDP/LLDPによって収集された情報の確認</u>        |
| <u>ステップ2: デバイスセンサーキャッシュの確認</u>             |
| <u>ステップ 3:RADIUS アカウンティングに属性があるかどうかの確認</u> |
| <u>ステップ4:ISEでのプロファイラデバッグの確認</u>            |
| <u>ステップ5:新しい属性とデバイス割り当てのプロファイリング</u>       |
| <u>関連情報</u>                                |

## はじめに

このドキュメントでは、ISEでプロファイリング目的で使用できるようにデバイスセンサーを設 定する方法について説明します。

### 前提条件

### 要件

次の項目に関する知識があることが推奨されます。

- ・ RADIUS プロトコル
- ・ Cisco Discovery Protocol(CDP)、Link Layer Discovery Protocol(LLDP)、およびDynamic Host Configuration Protocol(DHCP)
- Cisco Identity Service Engine(ISE)

• Cisco Catalyst スイッチ 2960

使用するコンポーネント

このドキュメントの情報は、次のソフトウェアとハードウェアのバージョンに基づいています。

- Cisco ISEバージョン1.3パッチ3
- ・ Cisco Catalyst スイッチ 2960 バージョン 15.2(2a)E1
- Cisco IP Phone 8941 バージョン SCCP 9-3-4-17

このドキュメントの情報は、特定のラボ環境にあるデバイスに基づいて作成されました。このド キュメントで使用するすべてのデバイスは、クリアな(デフォルト)設定で作業を開始していま す。本稼働中のネットワークでは、各コマンドによって起こる可能性がある影響を十分確認して ください。

### 背景説明

デバイスセンサーは、アクセスデバイスの機能です。これにより、接続エンドポイントに関する 情報を収集できます。ほとんどの場合、デバイスセンサーによって収集される情報は、次のプロ トコルから取得されます。

- CDP
- LLDP
- DHCP

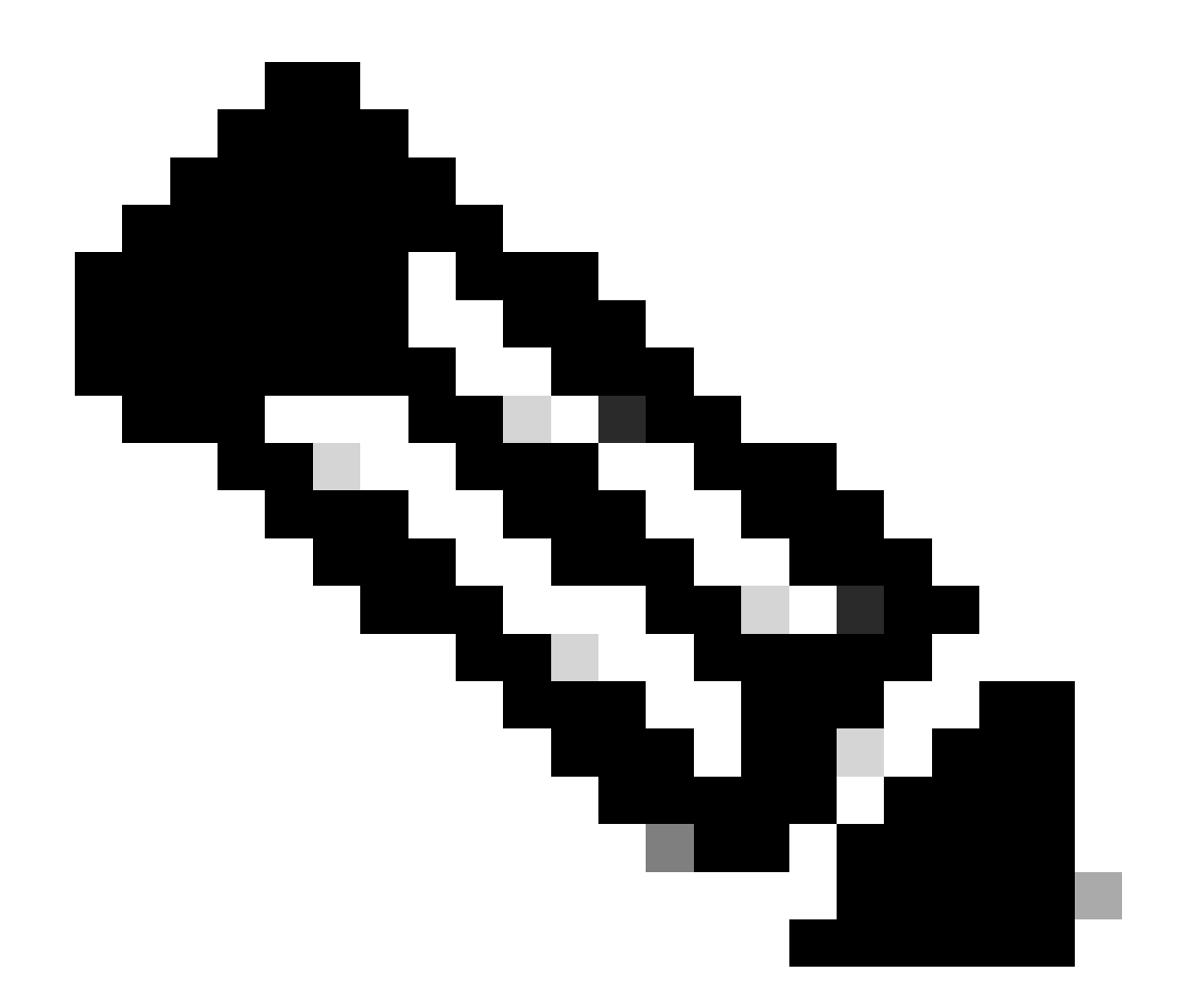

注:一部のプラットフォームでは、H323、Session Initiation Protocol(SIP)、マルチキャ ストドメイン解決(MDNS)、またはHTTPプロトコルも使用できます。デバイス センサー 機能を設定できるかどうかは、プロトコルによって異なります。この例は、ソフトウェ ア03.07.02.Eが稼働するCisco Catalyst 3850で使用できます。

収集された情報は、RADIUSアカウンティングにカプセル化してプロファイリングサーバに送信 できます。この記事では、ISEをプロファイリングサーバとして使用します。

設定

ステップ 1:標準AAA設定

認証、認可、アカウンティング(AAA)を設定するには、次の手順を参照してください。

1. aaa new-modelコマンドを使用してAAAを有効にし、スイッチで802.1Xをグローバルに有効にします。

2. RADIUSサーバを設定し、動的許可(Change of Authorization - CoA)を有効にします。

#### 3. CDPおよびLLDPプロトコルを有効にします。

4. switchport認証設定を追加します。

! aaa new-model 1 aaa authentication dot1x default group radius aaa authorization network default group radius aaa accounting update newinfo aaa accounting dot1x default start-stop group radius ! aaa server radius dynamic-author client 1.1.1.1 server-key xyz ! dot1x system-auth-control ! lldp run cdp run ! interface GigabitEthernet1/0/13 description IP\_Phone\_8941\_connected switchport mode access switchport voice vlan 101 authentication event fail action next-method authentication host-mode multi-domain authentication order dot1x mab authentication priority dot1x mab authentication port-control auto mab dot1x pae authenticator dot1x timeout tx-period 2 spanning-tree portfast end ! radius-server host 1.1.1.1 auth-port 1812 acct-port 1813 key xyz !

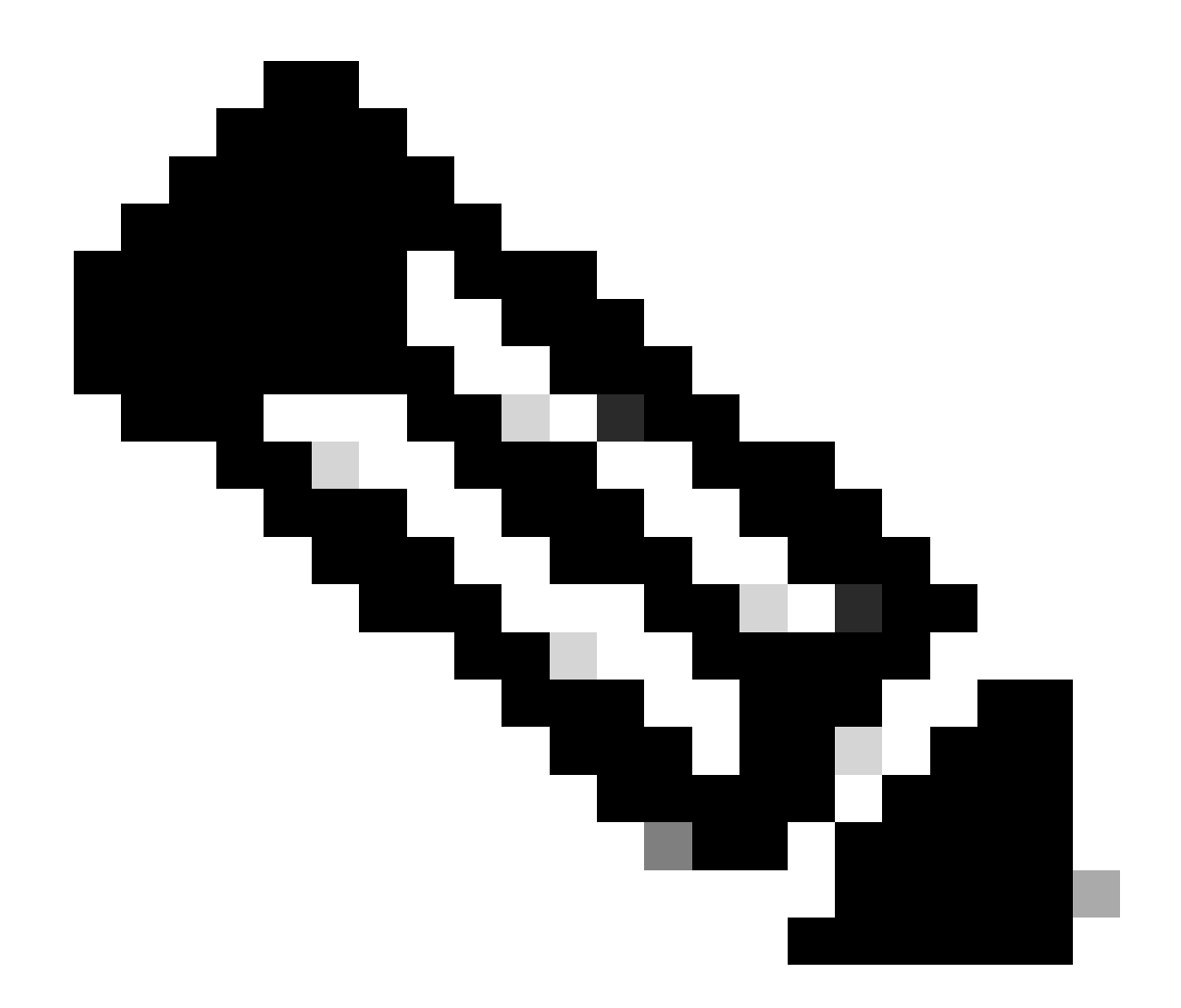

注:新しいソフトウェアバージョンでは、コマンドradius-server vsa send accountingはデフォルトで有効になっています。アカウンティングで属性の送信が確認できない場合は、コマンドが有効になっているかどうかを確認します。

ステップ2:デバイスセンサーの設定

1. デバイスをプロファイリングするために必要なCDP/LLDPの属性を決定します。Cisco IP Phone 8941の場合は、次のコマンドを 使用できます。

• LLDP SystemDescription 属性

#### • CDP CachePlatform 属性

| aludu                                                                                                    |                                |                                                                                                    |                                                                                                    |                                  |                                                                                                    |                                                                                         |                            |
|----------------------------------------------------------------------------------------------------|--------------------------------|----------------------------------------------------------------------------------------------------|----------------------------------------------------------------------------------------------------|----------------------------------|----------------------------------------------------------------------------------------------------|-----------------------------------------------------------------------------------------|----------------------------|
| cisco Identity Services Engine                                                                                                    |                                | 🏠 Home                                                                                                    | Operations 🛛 🔻                                                                                                    | Policy 🛛 🔻                       | Guest Access                                                                                                    | Administ                                                                                | ration 🛛 🔻                 |
| Authentication                                                                                                    | 🔀 Profiling                    | Posture                                                                                                    | 😡 Client Provisio                                                                                                    | ning 🧮                           | TrustSec                                                                                                    | 🐥 Policy Elen                                                                           | nents                      |
| Profiling   Cisco-IP-Phone-7940  Cisco-IP-Phone-7941  Cisco-IP-Phone-7942  Cisco-IP-Phone-7945  Cisco-IP-Phone-7945  Cisco-IP-Phone-7945G                                                                   | Profile<br>Profile<br>Create a | Policy List > Cisco-IP-<br>er Policy<br>* Minimum Certaii<br>* Except<br>* Network Scan (NM<br>in Identity Group for | Phone-8941<br>* Name Cisco-IP-<br>cy Enabled<br>thry Factor 70<br>tion Action NONE<br>AP) Action NONE<br>the policy Yes, co | Phone-8941                       | (                                                                                                    | Description<br>Valid Range 1 to                                                         | Policy for Ciscc<br>65535) |
| Cisco-IP-Phone-7960<br>Cisco-IP-Phone-7961<br>Cisco-IP-Phone-7962<br>Cisco-IP-Phone-7965<br>Cisco-IP-Phone-7970<br>Cisco-IP-Phone-7971                                                                      | Rules                          | * Pai<br>* Associated<br>Sys                                                                                         | rent Policy Cisco-IP-<br>CoA Type Global Se<br>stem Type Cisco Pro                                                          | Phone<br>ttings<br>vided         | The second second secon |                                                                                         | ×                          |
| Cisco-IP-Phone-7975<br>Cisco-IP-Phone-7985<br>Cisco-IP-Phone-8831<br>Cisco-IP-Phone-8841<br>Cisco-IP-Phone-8851<br>Cisco-IP-Phone-8861<br>Cisco-IP-Phone-8941<br>Cisco-IP-Phone-8941<br>Cisco-IP-Phone-8945 | E If Co<br>Save                | ndition CiscolPPh<br>ndition CiscolPPh<br>Reset                                                                      | one8941Check1                                                                                                    | Nam<br>Description<br>Expression | e CiscoIPPho<br>n Check for C<br>n LLDP:lkdpSy<br>CONTAINS                                                                                                    | ne8941Check2<br>Xisco IP Phone (<br>IstemDescriptio<br>Cisco IP Phone<br>Cisco IP Phone | 8941<br>m<br>e 8941        |

どちらの場合も確信度のファクトリ値が70増加し、Cisco-IP-Phone-8941としてプロファイリングする必要がある最小確信度のファ クトリ値が70であるため、いずれか1つのみを取得するだけで十分です。

| cisco Identity Services Engine                                                                                                    |                       | 🟠 Home                                                                      | Operations   🗸                                                                                                    | Policy   🔹 🧃                                                      | Guest Access   🔻                                                  | Administration            |
|----------------------------------------------------------------------------------------------------|-----------------------|-----------------------------------------------------------------------------|----------------------------------------------------------------------------------------------------|-------------------------------------------------------------------|-------------------------------------------------------------------|---------------------------|
| 🛃 Authentication 🧕 Authorization                                                                                                    | Refiling              | 💽 Posture                                                                   | Client Provision                                                                                                    | ning 🚊 T                                                          | TrustSec 🤞                                                        | B Policy Elements         |
| Profiling                                                                                                    | Profiler P<br>Profile | olicy List > Cisco-IP-I<br>er Policy                                        | * Name Cisco-IP-P                                                                                                    | hone-8941                                                         |                                                                   | Description Policy for Ci |
| Cisco-IP-Phone-7941                                                                                                    | -<br>-<br>-           | Polic<br>* Minimum Certair<br>* Except                                      | ion Action NONE                                                                                                    |                                                                   | (Valid                                                            | Range 1 to 65535)         |
| Cisco-IP-Phone-7945<br>Cisco-IP-Phone-7945G<br>Cisco-IP-Phone-7960<br>Cisco-IP-Phone-7961<br>Cisco-IP-Phone-7962<br>Cisco-IP-Phone-7965                       | Create a              | * Network Scan (NM<br>In Identity Group for<br>* Par<br>* Associated<br>Sys | AP) Action NONE<br>the policy Yes, cru<br>No, use<br>rent Policy Cisco-IP-P<br>CoA Type Global Set<br>stem Type Cisco Prov | eate matching Id<br>e existing Identity<br>rhone<br>tings<br>ided | tentity Group     dentity Group hierarchy     tentity     tentity | /                         |
| Cisco-IP-Phone-7970<br>Cisco-IP-Phone-7971<br>Cisco-IP-Phone-7975<br>Cisco-IP-Phone-7985<br>Cisco-IP-Phone-8831<br>Cisco-IP-Phone-8841<br>Cisco-IP-Phone-8851 | E If Co<br>Save       | ndition CiscolPPh<br>ndition CiscolPPh<br>Reset                             | one8941Check1<br>one8941Check2                                                                                             | ◆ Then Cer ◆ Then Cer                                             | rtainty Factor Incr<br>rtainty Factor Incr                        | eases 70<br>eases 70      |
| Cisco-IP-Phone-8861                                                                                                    |                       |                                                                             |                                                                                                    |                                                                   |                                                                   |                           |

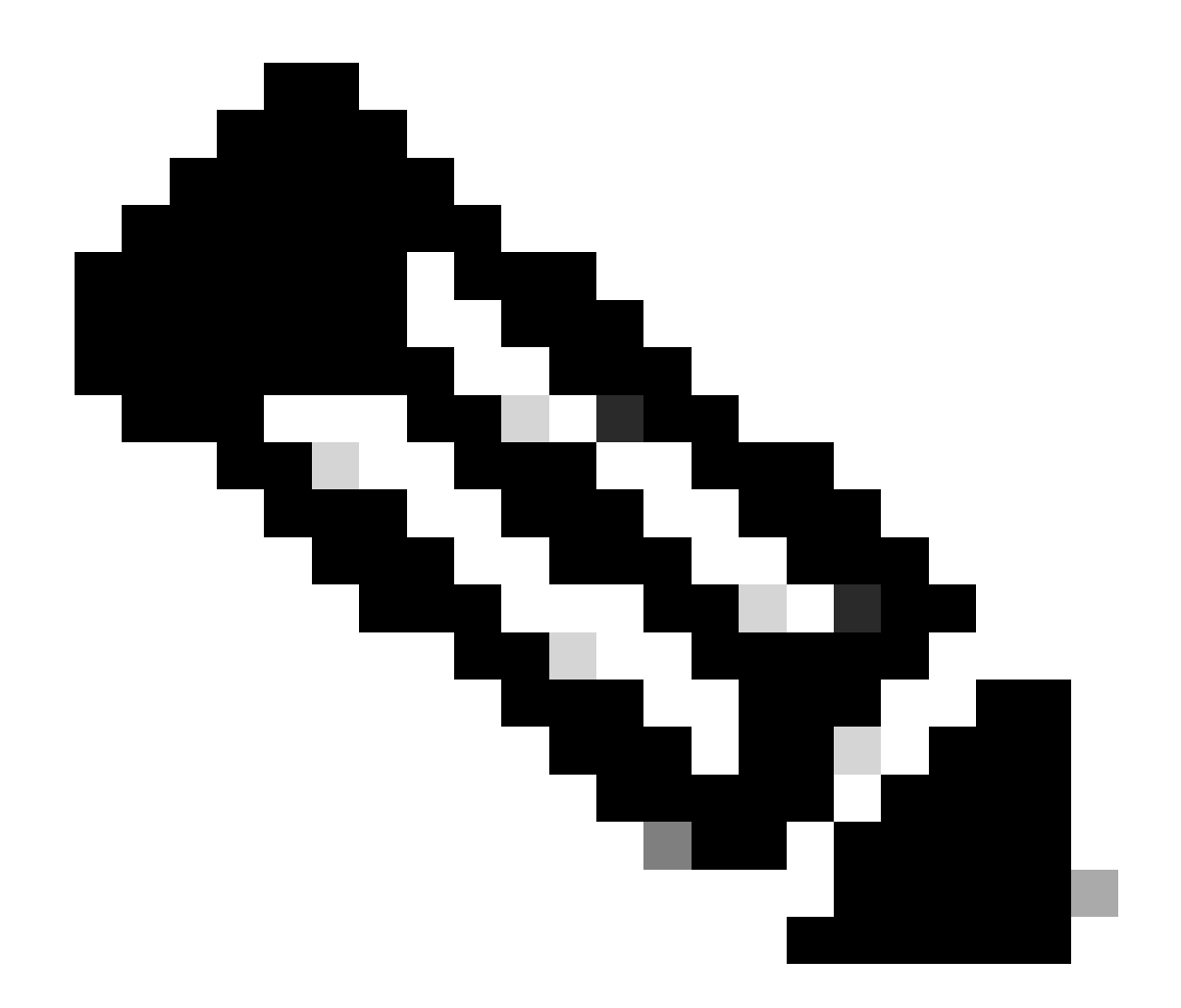

注:特定のCisco IP Phoneとしてプロファイリングするには、すべての親プロファイルの最小条件を満たす必要がありま す。つまり、プロファイラはCisco-Device(最小確信度10)とCisco-IP-Phone(最小確信度20)に一致する必要がありま す。プロファイラがこの2つのプロファイルに一致しても、各IPフォンモデルの最小確信度は70であるため、特定の Cisco IP Phoneとしてプロファイリングする必要があります。デバイスは、確信度が最も高いプロファイルに割り当てら れます。

2.2つのフィルタリストを設定します。1つはCDP用で、もう1つはLLDP用です。これらは、RADIUSアカウンティングメッセージ に含める必要がある属性を示します。この手順は任意です。

3. CDPとLLDPの2つのフィルタ仕様を作成します。filter-specでは、アカウンティングメッセージに含める属性と除外する属性のリ ストを指定できます。この例では、次の属性が含まれています。

- device-name ( CDP )
- system-description (LLDP)

必要に応じて、Radius経由でISEに送信される追加の属性を設定できます。この手順もオプションです。

4. コマンドdevice-sensor notify all-changesを追加します。現在のセッションに対してTLVが追加、変更、または削除されるたびに、 更新がトリガーされます。

5. デバイスセンサー機能を使用して収集した情報を実際に送信するには、device-sensor accountingコマンドを使用してスイッチに 対しこの操作を実行するように明示的に指示する必要があります。

! device-sensor filter-list cdp list cdp-list tlv name device-name tlv name platform-type ! device-sensor filter-list lldp list lldp-list tlv name system-description ! device-sensor filter-spec lldp include list lldp-list device-sensor

ステップ3: ISEでのプロファイリングの設定

1. スイッチをネットワークデバイスとしてAdministration > Network Resources > Network Devicesに追加する。次のように、 Authentication SettingsでスイッチからのRADIUSサーバキーを共有秘密鍵として使用します。

| cisco Identity Services Engine        | Home Operations ▼ Policy ▼ Guest Access ▼                                                                                                    | Administration   🔻            |  |  |  |  |  |  |
|---------------------------------------|----------------------------------------------------------------------------------------------------|-------------------------------|--|--|--|--|--|--|
| 💑 System 🛛 👰 Identity Management 🦷    | Network Resources 🛛 🛃 Device Portal Management 🕞 pxGrid Services                                                                                                    | 🛃 Feed Service                |  |  |  |  |  |  |
| Network Devices Network Device Groups | External RADIUS Servers RADIUS Server Sequences TrustSec AAA Servers                                                                                                    | NAC Managers                  |  |  |  |  |  |  |
| Network Devices                       | Network Devices List > deskswitch Network Devices * Name test_switch Description * IP Address: 1.1.1.1 / 32                                                                                                    |                               |  |  |  |  |  |  |
|                                       | Model Name<br>Software Version<br>* Network Device Group<br>Location All Locations<br>Device Type All Device Types<br>Set To Default<br>Set To Default                                                                                 |                               |  |  |  |  |  |  |
|                                       | Authentication Settings     Enable Authentication Settings     Protocol <b>RADIUS</b> * Shared Secret     Enable KeyWrap     ①     * Key Encryption Key     * Message Authenticator Code Key     Key Input Format     ④ ASCII ③ HEXADE | Show<br>Show<br>Show<br>CIMAL |  |  |  |  |  |  |
|                                       | SNMP Settings                                                                                                    |                               |  |  |  |  |  |  |
|                                       | Advanced TrustSec Settings                                                                                                    |                               |  |  |  |  |  |  |
|                                       | Save                                                                                                    |                               |  |  |  |  |  |  |

- 2. Administration > System > Deployment > ISE node > Profiling ConfigurationのプロファイルノードでRADIUSプローブを有効にします
- 。すべてのPSNノードをプロファイルに使用する必要がある場合は、これらすべてのノードでプローブを有効にします。

| cisco Identi | ty Services E | ingine       |                                                                                                    | on I 🔻  |
|--------------|---------------|--------------|----------------------------------------------------------------------------------------------------|---------|
| 🙀 System     | Identity M    | anagement    | 🖀 Network Resources 🛛 Device Portal Management 🖓 pxGrid Services 🖓 Feed S                                                                                                    | Service |
| Deployment   | Licensing     | Certificates | Logging Maintenance Backup & Restore Admin Access Settings                                                                                                    |         |
| Deployment   |               |              | Deployment Nodes List > ise13   Edit Node   General Settings   Profiling Configuration   NETFLOW   DHCP   DHCPSPAN   HTTP   Y   RADIUS   Description   The RADIUS probe colects   RADIUS seston attributes as   Weil as CDP, LLDP, DHCP, HTTP   and MDM from IOS Sensor.   Network Scan (NMAP)   DNS   Style   Reset |         |

3. ISE認証ルールの設定この例では、ISEで事前に設定されたデフォルトの認証ルールが使用されます。

| cisco Identity Ser | vices Engine    |             | 🟠 Home    | Operations 🛛 🔻    | Policy | Guest Access | Administration    |
|--------------------|-----------------|-------------|-----------|-------------------|--------|--------------|-------------------|
| Authentication     | O Authorization | 🛃 Profiling | 💽 Posture | 🔊 Client Provisio | ning   | 🚉 TrustSec   | 🐥 Policy Elements |

#### **Authentication Policy**

Define the Authentication Policy by selecting the protocols that ISE should use to communicate with the network devices, and the identity sources that it should use for authentication. For Policy Export go to Administration > System > Backup & Restore > Policy Export Page Policy Type  $\bigcirc$  Simple Rule-Based

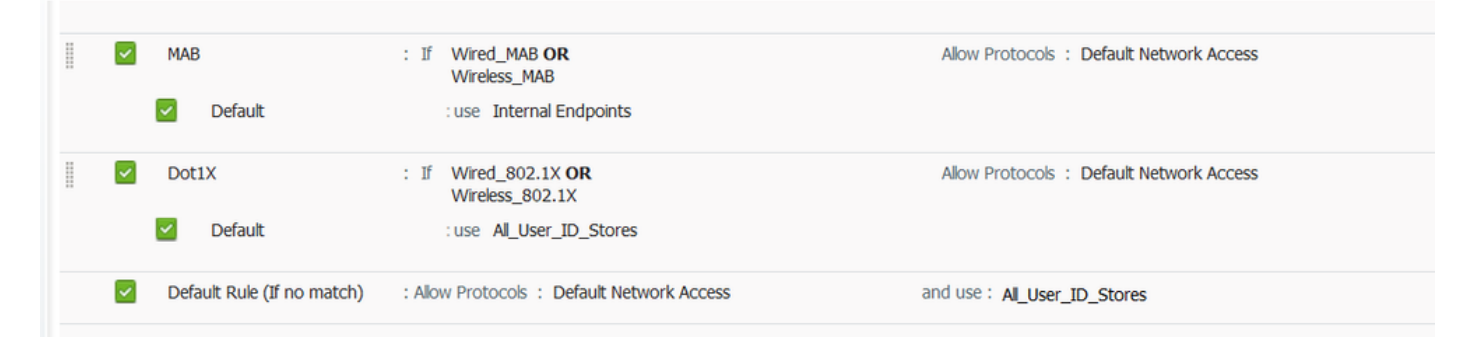

4. ISE認可ルールの設定ISEで事前に設定された「Profiled Cisco IP Phone」ルールを使用します。

| cisco Idei           | ntity Services Engine                 |                     | 🟠 Home                 | Operations   •        | Policy   •      | Guest Access     | <ul> <li>Administ</li> </ul> | ration   🔻                |
|----------------------|---------------------------------------|---------------------|------------------------|-----------------------|-----------------|------------------|------------------------------|---------------------------|
| 💄 Authentica         | tion 🥑 Authorization                  | 💦 Profiling         | 💽 Posture              | Client Provision      | ing 🧝           | TrustSec         | 🔒 Policy Elem                | ents                      |
| Authorization Policy |                                       |                     |                        |                       |                 |                  |                              |                           |
| Define the Authori   | zation Policy by configuring rules ba | sed on identity gro | ups and/or other co    | nditions. Drag and d  | rop rules to cl | hange the order. |                              |                           |
| First Matched Rul    | e Applies *                           |                     | Folicy Export Fage     |                       |                 |                  |                              |                           |
| Exceptions           | (0)                                   |                     |                        |                       |                 |                  |                              |                           |
| Standard             |                                       |                     |                        |                       |                 |                  |                              |                           |
| Status               | Rule Name                             | Con                 | ditions (identity grou | ips and other conditi | ons)            |                  | Perr                         | nissions                  |
|                      | Wireless Black List Default           | if Bla              | acklist AND Wireless   | _Access               |                 |                  | then                         | Blackhole_Wireless_Access |
|                      | Profiled Cisco IP Phones              | í Cis               | co-IP-Phone            |                       |                 |                  | then                         | Cisco_IP_Phones           |

#### 確認

#### プロファイリングが正しく機能しているかどうかを確認するには、「ISEでのOperations > Authentications:

| ahah                                                                                                    | License manning II.   Dero      |
|----------------------------------------------------------------------------------------------------|---------------------------------|
| CISCO Identity Services Engine                                                                                                    |                                 |
| Authentications 📋 Reports 🛛 🔯 Endpoint Protection Service 💦 Troubleshoot                                                                                                  |                                 |
| Misconfigured Supplicants (1) Misconfigured Network Devices (1) RADIUS Drops (1)                                                                                          | Client Stopped Responding       |
| 0 0 0                                                                                                    | 0                               |
|                                                                                                    |                                 |
| 🗟 Show Live Sessions 🛛 🙀 Add or Remove Columns 🔻 🛞 Refresh 😰 Reset Repeat Counts                                                                                          | Refresh                         |
| Time v Status Details R Identity T Endpoint ID T Endpoint ID T Endpoint Profile T Authentication Policy T Authorization Policy T Authorization Profile T Identity Group T | Event ()                        |
| 2015-11-25 18:49:51.737 🕦 🚡 0 20:88:C0:DE:06: 20:88:C0:DE:06:AE Osco-IP-Phone-8941                                                                                        | Session State is Started        |
| 2015-11-25 18:49:42.433 🔽 🚡 #ACSACL#-IP-PE                                                                                                    | DACL Download Succeeded         |
| 2015-11-25 18:49:42.417 💈 🚡 20:88:C0:DE:06: 20:88:C0:DE:06:AE Osco-IP-Phone-8941 Default >> MAB >> D Default >> Profiled Cis Cisco_IP_Phones Cisco-IP-Phone               | Authentication succeeded        |
| 2015-11-25 18:49:42.401 🔽 🚡 20:88:00:DE:06:AE                                                                                                    | Dynamic Authorization succeeded |
| 2015-11-25 18:49:10.802 😰 🚡 20:88:C0:DE:06: 20:88:C0:DE:06:AE Cisco-Device Default >> MAB >> D Default >> Default >> Default >> PermitAccess Profiled                     | Authentication succeeded        |
| 2015-11-25 18:49:10.780 🔽 🚡 20:88:00:DE:06:AE                                                                                                    | Dynamic Authorization succeeded |
|                                                                                                    |                                 |

まず、デバイスはMAB(18:49:00)を使用して認証されました。10秒後(18:49:10)にCisco-Deviceとして再プロファイルされ、最後に 最初の認証(18:49:42)から42秒後にCisco-IP-Phone-8941プロファイルを受信しました。その結果、ISEはIPフォン (Cisco\_IP\_Phones)固有の認証プロファイルと、すべてのトラフィックを許可するダウンロード可能ACL(permit ip any)を返します。 このシナリオでは、不明なデバイスがネットワークへの基本的なアクセス権を持っていることに注意してください。これは、 ISE内部エンドポイントデータベースにMACアドレスを追加するか、または未知のデバイスに対して非常に基本的なネットワーク アクセスを許可することで実現できます。

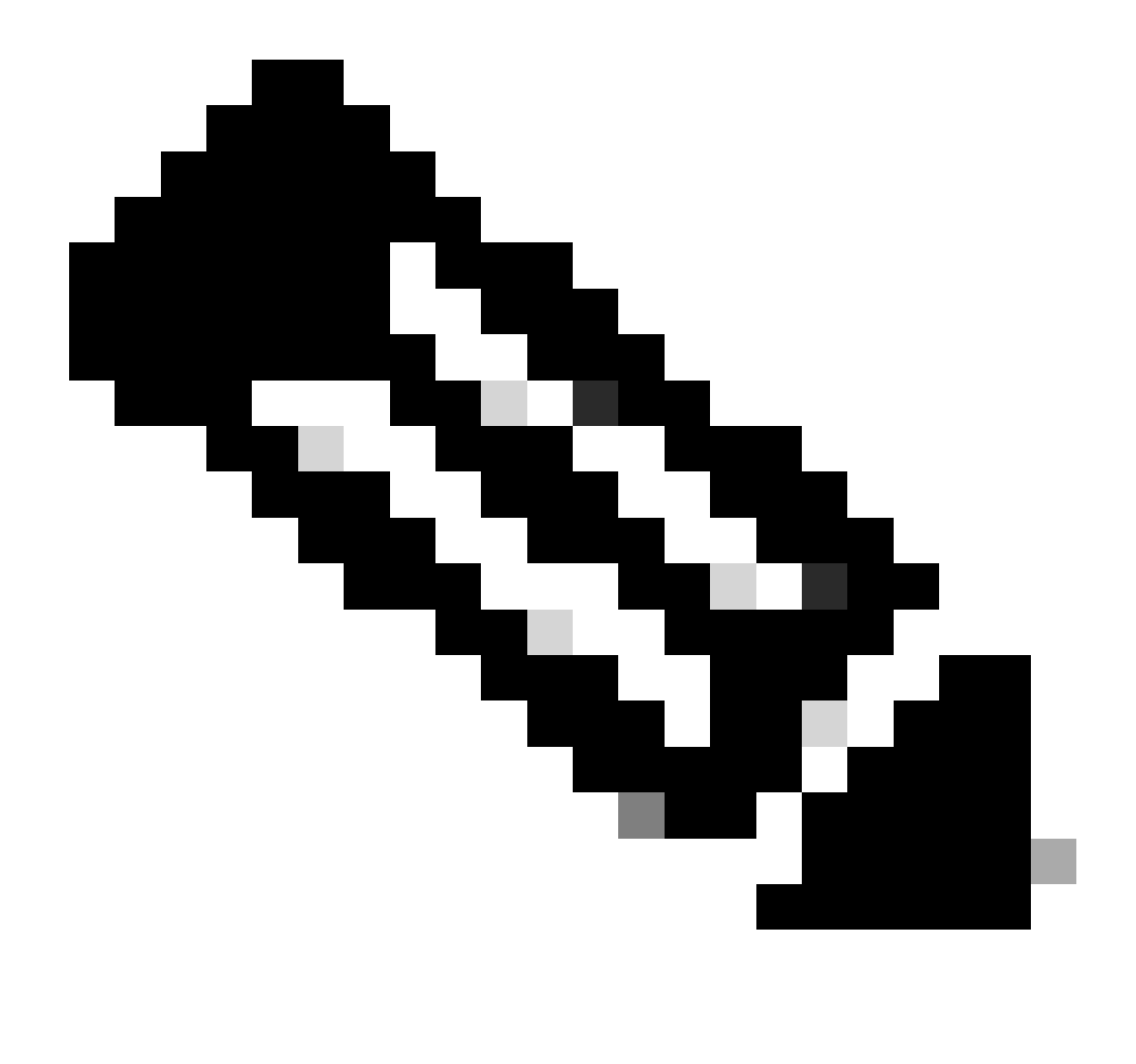

注:この例では、初回プロファイリングに約40秒かかりました。次の認証では、ISEはすでにプロファイルを認識して おり、正しい属性(音声ドメインとDACLに参加する権限)が即座に適用されます。ただし、ISEが新しい属性や更新さ れた属性を受け取り、デバイスの再プロファイルを実行する必要がある場合は除きます。

Administration > Identity Management > Identities > Endpoints > tested endpoint

| CISCO Identity Services Engine                 | <u>ش</u>                            | Home Operations    Policy               | Guest Access                            | Deelse wannig <u>A</u>                  |     |
|------------------------------------------------|-------------------------------------|-----------------------------------------|-----------------------------------------|-----------------------------------------|-----|
| Authentications                                | Redpoint Protection Service         | 💊 Troubleshoot                          |                                         |                                         |     |
| Misconfigured Supplicants (1)<br>0             | Misconfi                            | gured Network Devices ①<br>O            | RADIUS Drops (2)<br>0                   | Client Stopped Re:<br>0                 | spo |
| 🔝 Show Live Sessions 🛛 🎡 Add or Remove Columns | 🝷 🛞 Refresh 🛛 😳 Reset Repeat Counts |                                         |                                         |                                         | R   |
| Time                                           | Identity  Endpoint ID               | Endpoint Profile  Authentication Policy | Authorization Policy                    | Identity Group ()                       |     |
| 2015-11-25 18:55:39.772 🕕 🔓 0                  | 20:88:C0:DE:06:/ 20:88:C0:DE:06:AE  | Cisco-IP-Phone-8941                     |                                         | Session State is Started                |     |
| 2015-11-25 18:55:38.721 🔽 🧕                    | #ACSACL#-IP-PE                      |                                         |                                         | DACL Download Succeede                  | :d  |
| 2015-11-25 18:55:38.707 🔽 🗋                    | 20:88:C0:DE:06:/ 20:88:C0:DE:06:AE  | Cisco-IP-Phone-8941 Default >> MAB >> D | Default >> Profiled Cis Cisco_IP_Phones | Cisco-IP-Phone Authentication succeeded | 1   |
| 2015-11-25 18:49:42.433 🔽 🧕                    | #ACSACL#-IP-PE                      |                                         |                                         | DACL Download Succeede                  | d   |
| 2015-11-25 18:49:42.417 🗹 🧕                    | 20:88:C0:DE:06:/ 20:88:C0:DE:06:AE  | Cisco-IP-Phone-8941 Default >> MAB >> D | Default >> Profiled Cis Cisco_IP_Phones | Cisco-IP-Phone Authentication succeeded |     |

#### では、Radiusプローブによって収集された属性の種類と、その値を確認できます。

| cisco Identity Services Engine        |        | 💧 Hom                   | e Operatio    | ons I 🔻    | Policy   🔻    | Guest Access            | Administration 🛛         |
|---------------------------------------|--------|-------------------------|---------------|------------|---------------|-------------------------|--------------------------|
| 🔆 System 🔗 Identity Management        | 📰 Ne   | twork Resources         | 🔥 Device Port | al Manage  | ement         | 🔊 pxGrid Services       | Reed Service             |
| Identities Groups External Identity S | ources | Identity Source Sec     | uences        | Settings   |               | _                       | _                        |
|                                       | _      |                         |               | -          |               |                         |                          |
| Identities                            |        | NAS-IP-Address          |               | 10.229.2   | 20.43         |                         |                          |
| (▼ admin 🖉                            | J      | NAS-Port                |               | 60000      |               |                         |                          |
|                                       |        | NAS-Port-Id             |               | GigabitEt  | hernet1/0/1   | 3                       |                          |
| Users 0                               | 0      | NAS-Port-Type           |               | Ethernet   |               |                         |                          |
| Endpoints ()                          |        | NetworkDeviceGroups     |               | Location   | #All Location | is, Device Type#All Dev | rice Types               |
| Latest Manual Network Scan Results    |        | NetworkDeviceName       |               | deskswite  | ch            |                         |                          |
|                                       |        | OUI                     |               | Cisco Sy   | stems, Inc    |                         |                          |
|                                       |        | OriginalUserName        |               | 20bbc0d    | le06ae        |                         |                          |
|                                       |        | PolicyVersion           |               | 2          |               |                         |                          |
|                                       |        | PostureApplicable       |               | Yes        |               |                         |                          |
|                                       |        | PostureAssessmentStat   | JS            | NotApplic  | cable         |                         |                          |
|                                       |        | SelectedAccessService   |               | Default N  | letwork Acce  | 255                     |                          |
|                                       |        | SelectedAuthenticationI | dentityStores | Internal B | Endpoints     |                         |                          |
|                                       | -      | SelectedAuthorizationPr | ofiles        | Cisco_IP   | _Phones       |                         |                          |
|                                       |        | Service-Type            |               | Call Chec  | :k            |                         |                          |
|                                       |        | StaticAssignment        |               | false      |               |                         |                          |
|                                       |        | StaticGroupAssignment   |               | false      |               |                         |                          |
|                                       |        | StepData                |               | 5= Radiu   | is.Service-Ty | /pe, 6= Radius.NAS-Por  | t-Type, 7=MAB, 10=Intern |
|                                       |        | Total Certainty Factor  |               | 210        |               |                         |                          |
|                                       |        | UseCase                 |               | Host Loo   | kup           |                         |                          |
|                                       |        | User-Name               |               | 20-BB-C    | 0-DE-06-AE    |                         |                          |
|                                       |        | UserType                |               | Host       |               | _                       |                          |
|                                       |        | cdpCachePlatform        |               | Cisco IP   | Phone 8941    |                         |                          |
|                                       |        | cdpUndefined28          |               | 00:02:00   | )             |                         |                          |
|                                       |        | IdpSystemDescription    |               | Cisco IP   | Phone 8941    | , V3, SCCP 9-3-4-17     |                          |

ご覧のように、このシナリオで計算される確信度の合計は210です。これは、エンドポイントがCisco-Deviceプロファイル(確信度 の合計が30)およびCisco-IP-Phoneプロファイル(確信度の合計が40)にも一致したためです。プロファイラはプロファイル Cisco-IP-Phone-8941の両方の条件に一致したため、このプロファイルの確信度は140です(プロファイリングポリシーに従って、 属性ごとに70)。合計すると、30+40+70+70=210になります。

#### ステップ1: CDP/LLDPによって収集された情報の確認

switch#sh cdp neighbors g1/0/13 detail ------ Device ID: SEP20BBC0DE06AE Entry address(es): Platform: Cisco IP Phone 8941 , Capabil

switch# switch#sh lldp neighbors g1/0/13 detail

Chassis id: 0.0.0.0 Port id: 20BBC0DE06AE:P1 Port Description: SW Port System Name: SEP20BBC0DE06AE.

System Description: Cisco IP Phone 8941, V3, SCCP 9-3-4-17

Time remaining: 164 seconds System Capabilities: B,T Enabled Capabilities: B,T Management Addresses - not advertised Auto Negotiation - supported, enabled Physical media capabilities: 1000baseT(FD) 100base-TX(FD) 100base-TX(HD) 10base-T(HD) 10base-T(HD) Media Attachment Unit type: 16 Vlan ID: - not advertised

MED Information:

MED Codes: (NP) Network Policy, (LI) Location Identification (PS) Power Source Entity, (PD) Power Device (IN) Inventory

H/W revision: 3 F/W revision: 0.0.1.0 S/W revision: SCCP 9-3-4-17 Serial number: PUC17140FBO Manufacturer: Cisco Systems , Inc. Model: CP-8941 Capabilities: NP, PD, IN Device type: Endpoint Class III Network Policy(Voice): VLAN 101, tagged, Layer-2 priority: 0, DSCP: 0 Network Policy(Voice Signal): VLAN 101, tagged, Layer-2 priority: 3, DSCP: 24 PD device, Power source: Unknown, Power Priority: Unknown, Wattage: 3.8 Location - not advertised

Total entries displayed: 1

• スイッチの認証セッションの状態を確認します(成功するはずです)。

piborowi#show authentication sessions int g1/0/13 details Interface: GigabitEthernet1/0/13 MAC Address: 20bb.c0de.06ae IPv6 Address: Unknown IPv4 A

• CDP プロトコルと LLDP プロトコルが有効になっているかどうかを確認します。CDP/LLDPなどに関するデフォルト 以外のコマンドがあるかどうか、それらがエンドポイントからの属性取得にどのように影響するかを確認します

```
switch#sh running-config all | in cdp run
cdp run
switch#sh running-config all | in lldp run
lldp run
```

• エンドポイントがCDP/LLDPなどをサポートしているかどうかを、エンドポイントのコンフィギュレーションガイドで 確認します。

ステップ2:デバイスセンサーキャッシュの確認

switch#show device-sensor cache interface g1/0/13 Device: 20bb.c0de.06ae on port GigabitEthernet1/0/13 ------ Proto

このフィールドにデータが表示されない場合、または情報が不完全な場合は、「device-sensor」コマンド、特にfilter-listsとfilterspecsを確認します。

ステップ3: RADIUS アカウンティングに属性があるかどうかの確認

スイッチでdebug radiusコマンドを使用するか、スイッチとISE間でパケットキャプチャを実行していることを確認できます。

RADIUS デバッグ:

#### <#root>

Mar 30 05:34:58.716: RADIUS(00000000): Send Accounting-Request to 1.1.1.1:1813 id 1646/85, len 378 Mar 30 05:34:58.716: RADIUS: authenticator 1 cdp-tlv

= " Mar 30 05:34:58.716: RADIUS: Vendor, Cisco [26] 23 Mar 30 05:34:58.716: RADIUS: Cisco AVpair [1] 17

= " Mar 30 05:34:58.721: RADIUS: Vendor, Cisco [26] 59 Mar 30 05:34:58.721: RADIUS: Cisco AVpair [1] 53

= " Mar 30 05:34:58.721: RADIUS: User-Name [1] 19 "20-BB-CO-DE-06-AE" Mar 30 05:34:58.721: RADIUS: Vend

パケット キャプチャ:

| Filter: radius.code==4                                                                                                    | Expression Clear Apply | Save Filter Filter        |          |                            |           |        |
|----------------------------------------------------------------------------------------------------|------------------------|---------------------------|----------|----------------------------|-----------|--------|
| No. Time So                                                                                                    | purce                  | Destination               | Protocol | Length Info                |           |        |
| 27 2015-11-25 21:51:52.233942 1                                                                                                    | 0,229,20,43            | 10.62.145.51              | RADIUS   | 432 Accounting-Request (4) | ) (id=86. | 1=390) |
| 77 2015-11-25 21:52:02.860652 1                                                                                                    | 0,229,20,43            | 10.62.145.51              | RADIUS   | 333 Accounting-Request(4)  | ) (id=87. | 1=291) |
|                                                                                                    |                        |                           |          |                            | ,         | ,      |
| < [                                                                                                    |                        |                           |          | III                        |           |        |
| ■ Frame 27: 432 bytes on wire (3456 bits), 432 byte                                                                                                    | s captured (3456 bits) |                           |          |                            |           |        |
| Ethernet II, Src: 58:f3:9c:6e:45:c3 (58:f3:9c:6e:                                                                                                    | 45:c3), Dst: 00:50:56: | 9c:49:54 (00:50:56:9c:49: | 54)      |                            |           |        |
| Internet Protocol Version 4, Src: 10.229.20.43 (1)                                                                                                    | 0.229.20.43), Dst: 10. | 62.145.51 (10.62.145.51)  |          |                            |           |        |
| User Datagram Protocol, Src Port: 1646 (1646), Ds                                                                                                    | t Port: 1813 (1813)    |                           |          |                            |           |        |
| Radius Protocol                                                                                                    |                        |                           |          |                            |           |        |
| Code: Accounting-Request (4)                                                                                                    |                        |                           |          |                            |           |        |
| Packet identifier: 0x56 (86)                                                                                                    |                        |                           |          |                            |           |        |
| Length: 390                                                                                                    |                        |                           |          |                            |           |        |
| Authenticator: 7008a6239a5f3ddbcee380d648c4782d                                                                                                    |                        |                           |          |                            |           |        |
| [The response to this request is in frame 28]                                                                                                    |                        |                           |          |                            |           |        |
| 🗏 Attribute Value Pairs                                                                                                    |                        |                           |          |                            |           |        |
| AVP: 1=40 t=Vendor-Specific(26) v=ciscoSystem                                                                                                    | is (9)                 |                           |          |                            |           |        |
| WSA: l=34 t=Cisco-AVPair(1): cdp-tlv=\000\0                                                                                                    | 06\000\024cisco IP Pho | ne 8941                   |          |                            |           |        |
| AVP: 1=23 t=Vendor-Specific(26) v=ciscoSystem                                                                                                    | is (9)                 |                           |          |                            |           |        |
|                                                                                                    | 34\000\003\000\002\000 |                           |          |                            |           |        |
| AVP: 1=59 t=Vendor-Specific(26) v=ciscoSystem                                                                                                    | is (9)                 |                           |          |                            |           |        |
|                                                                                                    | 006\000&cisco IP Phone | 8941, V3, SCCP 9-3-4-17   |          |                            |           |        |
|                                                                                                    |                        |                           |          |                            |           |        |
| AVP: 1=49 t=Vendor-Specific(26) v=ciscoSystem                                                                                                    | IS (9)                 |                           |          |                            |           |        |
| AVP: I=19 t=Vendor-Specific(26) v=ciscoSystem                                                                                                    | IS (9)                 |                           |          |                            |           |        |
| AVP: I=18 t=Vendor-Specific(26) v=ciscoSystem                                                                                                    | IS (9)                 |                           |          |                            |           |        |
| AVP: I=19 t=Called-Station-Id(30): F0-29-29-4     AVP: I=19 t=Called-Station-Id(30): F0-29-29-4     AVP: I=10 t=Called-Station-Id(30): F0-29-29-4     AVP: I=10 t=Called-Station-Id(30): F0-29-29-4     AVP: I=10 t=Called-Station-Id(30): F0-29-4     AVP: I=10 t=Called-Station-Id(30): F0-29-4     AVP: I=10 t=Called-Station-Id(30): F0-29-4 | 9-67-0D                |                           |          |                            |           |        |
| AVP: I=19 t=Calling-Station-Id(31): 20-BB-CO-                                                                                                    | DE-06-AE               |                           |          |                            |           |        |
| AVP: 1=6 t=NAS-IP-Address(4): 10.229.20.43                                                                                                    |                        |                           |          |                            |           |        |
| AVP: I=0 t=NAS-POrt(5): 60000                                                                                                    | 10/12                  |                           |          |                            |           |        |
| AVP: 1=23 t=NAS-POrt-10(8/): GigaDitEthernet1                                                                                                    | /0/13                  |                           |          |                            |           |        |
| AVP: 1=0 t=NAS-POrt-Type(01): Ethernet(15)                                                                                                    |                        |                           |          |                            |           |        |
| AVP: 1=10 t=Acct-Session-Id(44): 00000018                                                                                                    |                        |                           |          |                            |           |        |
| AVP: 1=6 t=Acct-Terminate-cause(49): Unknown(                                                                                                    | .0)                    |                           |          |                            |           |        |
| AVP: 1=0 t=Acct-Status-Type(40): Stop(2)                                                                                                    | 07.37.53 00000000 com  | teal Supersan Davident Ti | -        |                            |           |        |
| AVP: 1=0 t=Event-TimeStamp(55): Mar 50, 2011                                                                                                    | 07:57:55.00000000 Cen  | crai European Dayright II | me       |                            |           |        |
| AVP: 1=0 L=ACCL=Session=Time(+0): 1/3                                                                                                    |                        |                           |          |                            |           |        |
| AVP: 1=0 t=Acct=input=Octets(42): 344411                                                                                                    |                        |                           |          |                            |           |        |
| AVP: 1=6 t=Acct=Toput=Deckets(43): 3214015                                                                                                    |                        |                           |          |                            |           |        |
| AVP: 1=0 t=Acct=Output=Packets(47): 1/00                                                                                                    |                        |                           |          |                            |           |        |
| AVP: 1=0 L=ACCL=OULPUL=PACKELS(48): 3340/<br>AVP: 1=6 t=Acct=Dolov=Time(41): 0                                                                                                    |                        |                           |          |                            |           |        |
| AVF. 1=0 L=ACCC-Delay-IIme(41). 0                                                                                                    |                        |                           |          |                            |           |        |
|                                                                                                    |                        |                           |          |                            |           |        |

#### ステップ4: ISEでのプロファイラデバッグの確認

スイッチから属性が送信された場合は、ISE で属性が受信されたかどうかを確認できます。これを確認するには、正しいPSNノード(Administration > System > Logging > Debug Log Configuration > PSN > profiler > debug)のプロファイラデバッグを有効にし、エンドポイントの認証をもう一度実行します。

次の情報を探します。

• RADIUS プローブが属性を受信したことを示すデバッグ:

#### <#root>

2015-11-25 19:29:53,641 DEBUG [RADIUSParser-1-thread-1][] cisco.profiler.probes.radius.RadiusParser -:::-MSG\_CODE=[3002], VALID=[true], PRRT\_TIMESTAMP=[2015-11-25 19:29:53.637 +00:00], ATTRS=[Device IP Address=10.229.20.43, RequestLatency=7, NetworkDeviceName=deskswitch, User-Name=20-BB-C0-DE-06-AE, NAS-IP-Address=10.229.20.43, NAS-Port=60000, Called-Station-ID=F0-29-29-49-67-0D, Calling-Station-ID=20-BB-C0-DE-06-AE, Acct-Status-Type=Interim-Update, Acct-Delay-Time=0, Acct-Input-Octets=362529, Acct-Output-Octets=2871426, Acct-Session-Id=00000016, Acct-Input-Packets=1138, Acct-Output-Packets=32272, Event-Timestamp=1301458555, NAS-Port-Type=Ethernet, NAS-Port-Id=GigabitEthernet1/0/13,

#### cisco-av-pair=cdp-tlv=cdpCachePlatform=Cisco IP Phone 8941

cisco-av-pair=cdp-tlv=cdpUndefined28=00:02:00,

cisco-av-pair=lldp-tlv=lldpSystemDescription=Cisco IP Phone 8941\, V3\, SCCP 9-3-4-17,

#### cisco-av-pair=audit-session-id=0AE51820000002040099C216, cisco-av-pair=vlan-id=101,

cisco-av-pair=method=mab, AcsSessionID=ise13/235487054/2511, SelectedAccessService=Default Network Acce Step=11004, Step=11017, Step=15049, Step=15008, Step=15004, Step=11005, NetworkDeviceGroups=Location#Al NetworkDeviceGroups=Device Type#All Device Types, Service-Type=Call Check, CPMSessionID=0AE51820000020 AllowedProtocolMatchedRule=MAB, Location=Location#All Locations, Device Type=Device Type#All Device Typ

• 属性が正常に解析されたことを示すデバッグ:

2015-11-25 19:29:53,642 DEBUG [RADIUSParser-1-thread-1][] cisco.profiler.probes.radius.RadiusParser -:::- Parsed IOS Sensor 1: cdpCachePlatform=[

• 属性がフォワーダによって処理されることを示すデバッグ:

#### <#root>

2015-11-25 19:29:53,643 DEBUG [forwarder-6][] cisco.profiler.infrastructure.probemgr.Forwarder -: 20:BB:C0:DE:06:AE:ProfilerCollection:- Endpoint A Attribute:cdpCachePlatform value:Cisco IP Phone 8941 Attribute:cdpUndefined28 value:00:02:00 Attribute: Attribute:SkipProfiling value:false

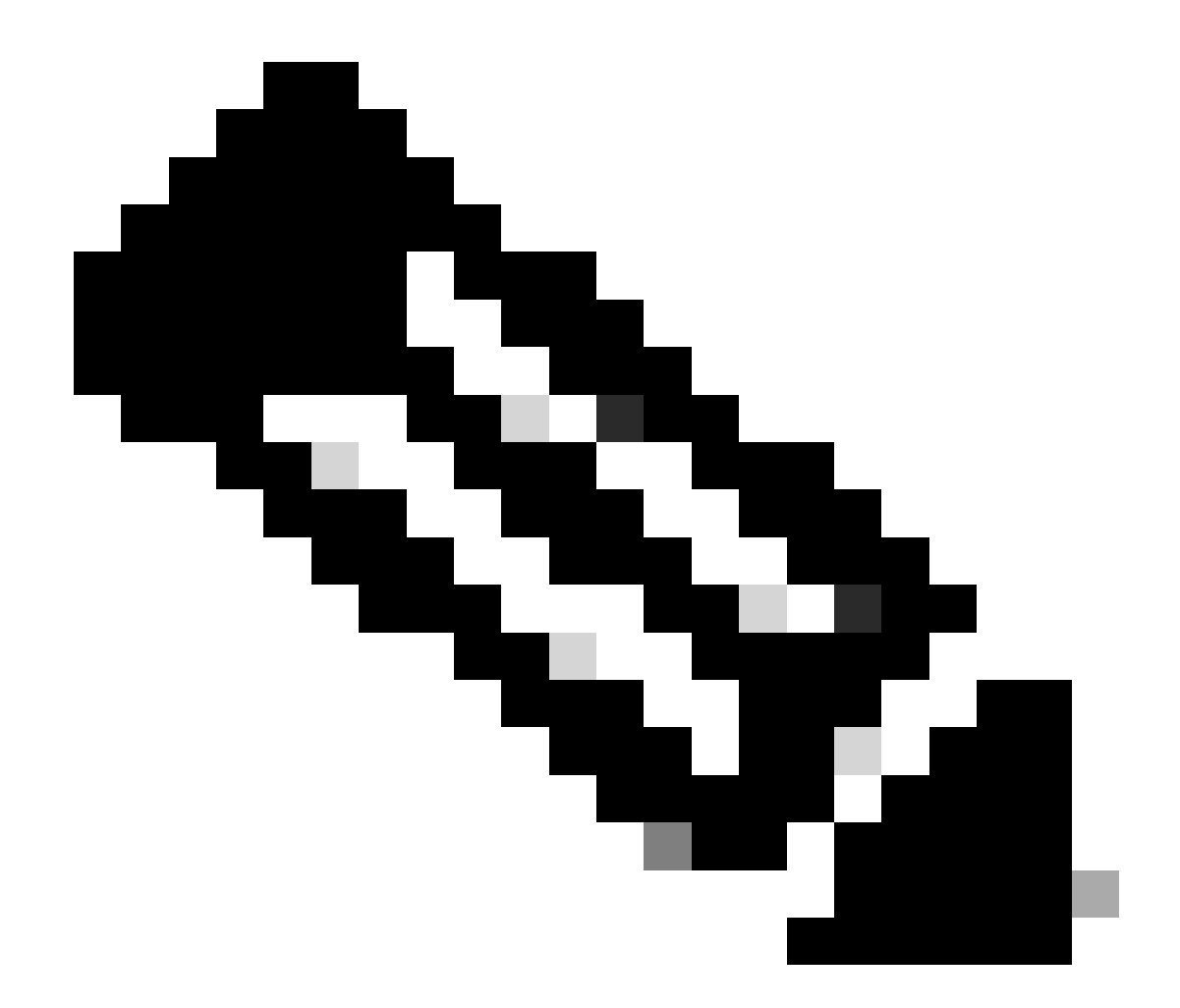

注:フォワーダは、エンドポイントをその属性データとともにCisco ISEデータベースに保存し、ネットワークで検出さ れた新しいエンドポイントをアナライザに通知します。アナライザは、エンドポイントをエンドポイント ID グループ に分類し、一致プロファイルとともにエンドポイントをデータベースに保存します。

ステップ5:新しい属性とデバイス割り当てのプロファイル

通常、特定のデバイスの既存のコレクションに新しい属性が追加されると、このデバイス/エンドポイントがプロファイルキュー に追加され、新しい属性に基づいて別のプロファイルを割り当てる必要があるかどうかを確認します。

<#root>

2015-11-25 19:29:53,646 DEBUG [EndpointHandlerWorker-6-31-thread-1][]

cisco.profiler.infrastructure.profiling.ProfilerManager -: 20:BB:C0:DE:06:AE:Profiling:-

#### Classify hierarchy 20:BB:C0:DE:06:AE

2015-11-25 19:29:53,656 DEBUG [EndpointHandlerWorker-6-31-thread-1][] cisco.profiler.infrastructure.profiling.ProfilerManager -: 20:BB:C0:DE:06:AE:Profiling:-

Policy Cisco-Device matched 20:BB:C0:DE:06:AE (certainty 30)

```
2015-11-25 19:29:53,659 DEBUG [EndpointHandlerWorker-6-31-thread-1][] cisco.profiler.infrastructure.profiling.ProfilerManager -:20:BB:C0:DE:06:AE:Profiling:-
```

Policy Cisco-IP-Phone matched 20:BB:C0:DE:06:AE (certainty 40)

2015-11-25 19:29:53,663 DEBUG [EndpointHandlerWorker-6-31-thread-1][] cisco.profiler.infrastructure.profiling.ProfilerManager -: 20:BB:C0:DE:06:AE:Profiling:-

Policy Cisco-IP-Phone-8941 matched 20:BB:C0:DE:06:AE (certainty 140)

2015-11-25 19:29:53,663 DEBUG [EndpointHandlerWorker-6-31-thread-1][] cisco.profiler.infrastructure.profiling.ProfilerManager -:20:BB:C0:DE:06:AE:Profiling:-

After analyzing policy hierarchy: Endpoint: 20:BB:C0:DE:06:AE EndpointPolicy:Cisco-IP-Phone-8941 for:21

#### 関連情報

- https://www.cisco.com/c/en/us/solutions/enterprise/design-zone-security/index.html
- https://www.cisco.com/en/US/docs/security/ise/1.0/user\_guide/ise10\_prof\_pol.html
- シスコのテクニカルサポートとダウンロード

翻訳について

シスコは世界中のユーザにそれぞれの言語でサポート コンテンツを提供するために、機械と人に よる翻訳を組み合わせて、本ドキュメントを翻訳しています。ただし、最高度の機械翻訳であっ ても、専門家による翻訳のような正確性は確保されません。シスコは、これら翻訳の正確性につ いて法的責任を負いません。原典である英語版(リンクからアクセス可能)もあわせて参照する ことを推奨します。